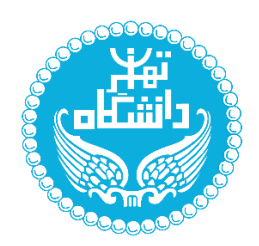

بسمه تعالى

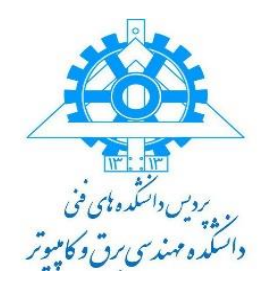

تاریخ: ۱۴۰۲/۰۸/۲۰

## فرآيند تصويب پروپوزال مقطع كارشناسي ارشد و دكتري

به اطلاع دانشجویان عزیز میرساند که فرآیند تصویب پروپوزال به شرح زیر میباشد:

- ۱- دریافت فرم حمایت از سایت ece.ut.ac.ir در قسمت بخش آموزشی و فرمهای ضروری
- ۲- تکمیل کامل فرم و امضا توسط دانشجو اساتید راهنما و مشاور ( در صورت داشتن استاد مشاور ) که این فرآیند از طریق ایمیل صورت می پذیرد
   نکته : در نسخه word و pdf امضای استاد راهنما و دانشجو و مدیر گرایش باید کامل باشد و نیازی به

تحته : در نسخه word و par امصای استاد راهنما و دانسجو و مدیر درایس باید کامل باسد و نیازی با تحویل حضوری فرم به دفتر تحصیلات تکمیلی نمی باشد.

- ۳- تحویل فرم تکمیل شده به مدیر گرایش مربوطه جهت طرح در جلسه گرایش و تصویب موضوع ( برای دانشجویان
  دکتری تاریخ تصویب همان تاریخ دفاع از پروپزال میباشد)
- ۴- دریافت فرم تصویب شده از مدیر گرایش جهت بارگزاری در سامانه بهستان (حتما بایستی صفحه اول فرم توسط مدیر
  گرایش امضا و تاریخ تصویب درج گردد)
  - ۵- ایجاد درخواست تصویب در سامانه بهستان ( شایان ذکر است در این قسمت با جستوی گزینه تصویب موضوع پایان نامه اطلاعات خواسته شده تکمیل و گزینه ایجاد انجام می گردد)
    - ۶- بارگزاری فایلهای word و pdf فرم حمایت ( بخش فایل پروپزال طرح ) در سامانه بهستان
      - ۷- گواهی ایرانداک (همانندجویی) در بخش مدارک بارگذاری گردد.

**نکته**: ثبت نهائی فرم حمایت در پیشخوان منوط به ثبت نام واحد پایان نامه کارشناسی ارشد با کد ۸۱۲۰۱۶۳ کد گروه ۱۰ و یا رساله دکتری با شماره ۱۱۱۱۰۳۱ کد گروه ۰۱ میباشد

توجه داشته باشید که طبق قانون آموزشی تصویب فرم حمایت قبل از شروع نیمسال سوم و نهایتا تا پایان ترم سوم برای دانشجویان مقطع کارشناسی ارشد می باشد. در رابطه با مهلت تصویب با مدیر گرایش هماهنگ باشید.

- ۸- پس از انجام مراحل فوق تائید و ارسال در سیستم را بزنید.
- ۹- بعد از تائید کارشناس تحصیلات تکمیلی دانشکده درخواست برای استاد راهنما جهت تائید ارسال خواهد شد (گردش کار در پیشخوان توسط دانشجو قابل مشاهده است )
   نکته مهم برای دانشجویان مقطع دکتری : حتما بعد دفاع از پرویزال نسبت به تصویب مطابق موارد بالا

تحمه مهم برای دانشجویان مقطع دختری : حمما بعد دفاع از پروپرال نسبت به تصویب مطابق موارد بالا اقدام فرمائید .

## نحوه دریافت درصد مشابهت (همانند جویی) در ایرانداک

دانشجو جهت دریافت درصد مشابهت (همانندجویی ) لازم است اقدام به همانندجویی فایل پایان نامه / رساله خود نماید در ادرس سایت اینترنتی زیر نماید.

آدرس سایت :. https://tik.irandoc.ac.ir

## نکات مهم:

در صورتی که **اولین بار** است که وارد سایت tik.irandoc.ac.ir می شوید باید **نام نویسی** کنید و سپس بقیه مراحل را طی کنید.

اولویت ایمیل دانشجو جهت همانندجویی ، ایمیل شخصی مندرج در سامانه جامع آموزش می باشد <u>.</u>در صورتی که ایمیل شخویت ایمیل شخصی خالی بود از ایمیل دانشگاهی استفاده نمایید.

دانشجو ملزم است که بعد از دریافت درصد همانندجویی و گواهی آن از روش فوق ، مقدار درصد وگواهی مربوطه را در فرایندهای درخواست تصویب موضوع و درخواست دفاع ثبت نماید تا استاد راهنما و … انرا بررسی و تایید نمایند.

## مراحل دریافت درصد همانندجویی در سایت ایرانداک

- ۱- ثبت نام در سامانه همانندجویی سایت ایرانداک
- ۲- ایجاد درخواست همانندجویی برای پایان نامه / رساله
  - ۳- وارد نمودن اطلاعات دانشجویی
- ۴- بارگزاری فایل پایان نامه/ رساله در سامانه ( در این قسمت حتما عنوان پایان نامه به طور دقیق بایستی ذکر گردد)
  - ۵- درج ایمیل استاد راهنما در سامانه
  - ۶- ارسال درخواست و دریافت نتیجه درصد همانندجویی

نکته بسیار مهم: درصد همانندجویی نباید بیشتر از ۱۰ درصد باشد.

دفتر تحصیلات تکمیلی دانشکده مهندسی برق و کامپیوتر ۱۴۰۲ آبان ۱۴۰۲